# Lake Central Parent Instructions for Student Logins

## **Student Login Information**

The username and password for Canvas, Clever, student Gmail, and to log into a Lake Central chromebook are all the same. The formula is as follows:

- **Username**: First initial; middle initial; then last name followed by @lcstudents.com. (Some students may have a number after the last name if there are other students with similar initials)
- **Password:** <u>Capitalized</u> first initial of the first name; <u>capitalized</u> first initial of last name; followed by student ID number (NO SPACES)
- Example:
  - Username: Robert Lawrence Stine rlstine@lcstudents.com
  - Password: RS1234567

You can also find your child's student gmail and student ID number in Skyward Family Access on the Student Info tab.

It should be right by their student picture and end with @lcstudents.com. Their student ID number is listed as Other ID under their picture.

| Home                                   | Student Information           |              |
|----------------------------------------|-------------------------------|--------------|
| NEW TO<br>DISTRICT<br>ONLINE<br>ENROLL | School:                       | com          |
| Online<br>Registration                 |                               |              |
| Student Info 🔫                         |                               |              |
| Busing                                 |                               |              |
| Food Service                           | Age (Birthda<br>Graduation Ye | ay):<br>ear: |
| Schedule                               | Other ID:                     |              |

## Canvas

Canvas is where teachers will post assignments and other important information. The website is: <u>https://lakecentral.instructure.com/</u>. (You must use the Lake Central website for Canvas. Please do not just Google "Canvas" and use the generic website.) To access all of their courses in Canvas, click on the courses button on the blue menu along the left side. You can either click on an individual course from the list that shows up or All Courses if you wish to see them all.

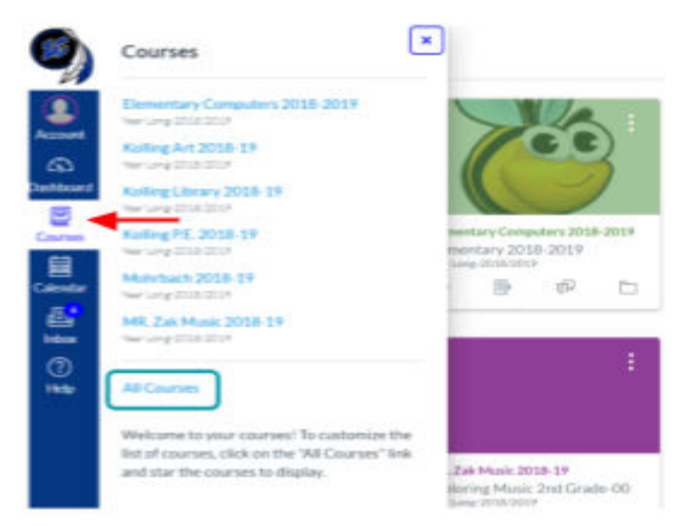

If you have questions about where to find things on a teacher's Canvas page, please email the teacher.

### **Online Textbooks & Programs: Clever**

Almost all online textbooks and programs your child may need can be found on Clever. Clever can be accessed via Canvas using the Textbook Login button (see image above), or you can go to the website: <u>https://clever.com/in/lake-central</u>. The username and password for Clever are the same ones that you used for Canvas. Be sure to click either Log in with Google button. Our Kindergarten students may also have a Clever badge that was sent home by their teacher that they can scan to login with. In that case, you would click the Clever Badge log in button instead.

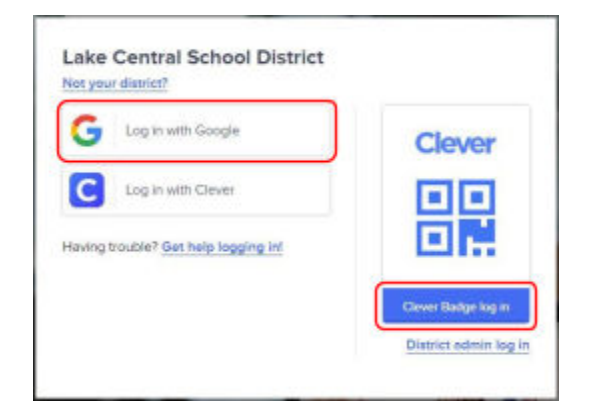

## Parent Login Support

If you need further assistance with logging in, please contact the following people:

| Issue                                                                      | Contact Person                                                                                                    |
|----------------------------------------------------------------------------|----------------------------------------------------------------------------------------------------|
| Chromebook Assistance, Gmail<br>Login Assistance, or Skyward<br>Assistance | Technology Department<br>(219) 558-2727 or <u>tech@lcscmail.com</u>                                                                                                    |
| Canvas or Clever Assistance                                                | District Technology Trainers (please contact the person<br>for your child's school):<br>• Protsman/Bibich/Homan<br>• Julie Moore ( <u>imoore@lcscmail.com</u> )<br>• Kolling/Peifer/Watson<br>• Beth Hamacher<br>( <u>bhamache@lcscmail.com</u> )<br>• Clark/Grimmer/Kahler<br>• Jolene Bogacki<br>( <u>ibogacki@lcscmail.com</u> )<br>• Lake Central High School<br>• Susan Schweitzer<br>( <u>sschweit@lcscmail.com</u> ) |